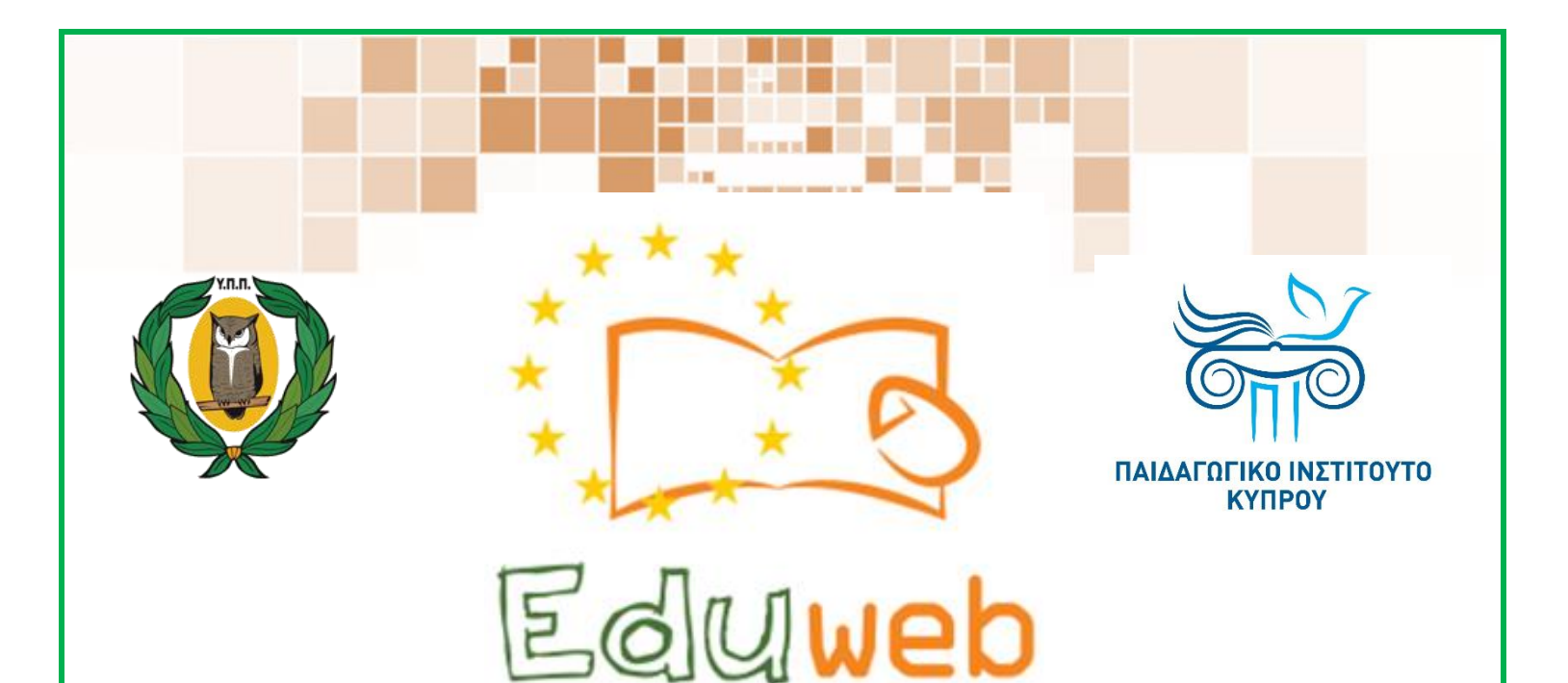

Καταπολἑμηση του ψηφιακού αποκλεισμού– Τα παιδιά εκπαιδεύουν ψηφιακά αναλφάβητους ενήλικες στην ασφαλή και δημιουργική χρήση του Διαδικτύου

# Μαθήματα Εκπαίδευσης Ενηλίκων

#### Επικοινωνία

Εγκατάσταση WhatsApp και δημιουργία λογαριασμού

> Co-funded by the Erasmus+ Programme of the European Union

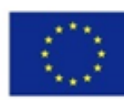

EduWeb: Καταπολέμηση του ψηφιακού αποκλεισμού– Τα παιδιά εκπαιδεύουν ψηφιακά αναλφάβητους ενήλικες στην ασφαλή και δημιουργική χρήση του διαδικτύου

Ο3Α2: Εκπαιδευτικό Υλικό

#### Μαθήματα Εκπαίδευσης Ενηλικών

Συγγραφή: Άντρια Αντρέου, Μαριαλένα Κωνσταντίνου, Νεκτάριος Θεοδοσίου Γενική επιμέλεια: Γεωργία Θεοφάνους Περιφερειακό Γυμνάσιο Αγίας Βαρβάρας

> Έκδοση 0.1 Μάρτιος 2018

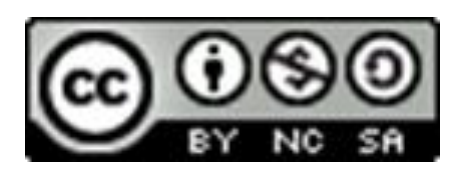

Διατίθεται με άδεια χρήσης Creative Commons: Αναφορά Δημιουργού - Μη Εμπορική Χρήση – Παρόμοια Διανομή 4.0 Διεθνές (CC BY-NC-SA 4.0) https://creativecommons.org/licenses/by-nc-sa/4.0/deed.el

Το έργο EduWeb χρηματοδοτείται από την Ευρωπαϊκή Επιτροπή μέσω του Προγράμματος Erasmus+ Βασική Δράση 2. Την αποκλειστική ευθύνη της παρούσας έκδοσης φέρει ο συγγραφέας της. Η Ευρωπαϊκή Επιτροπή δεν φέρει καμία ευθύνη για οποιαδήποτε χρήση των περιεχομένων σ' αυτήν πληροφοριών.

Co-funded by the Erasmus+ Programme of the European Union

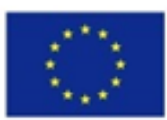

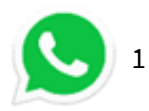

## **WhatsApp**

## Μάθημα 1

#### <u>Θέμα:</u>

Πώς να κατεβάσουμε το WhatsApp.

#### <u>Κατηγορία:</u>

Επικοινωνία στο διαδίκτυο.

#### <u>Στόχοι:</u>

Στο τέλος του μαθήματος θα μπορούμε να:

- Κατεβάσουμε το WhatsApp
- Να δημιουργήσουμε λογαριασμό στο WhatsApp.

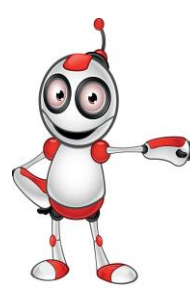

## <u>Ψηφιακές δεξιότητες που θα αναπτύξουμε:</u>

- Επικοινωνία και συνεργασία
- Προστασία προσωπικών δεδομένων και ιδιωτικότητας.

### Ακροατήριο:

Κάθε άτομο με βασικές δεξιότητες πλοήγησης στο διαδίκτυο και Smartphones.

### <u>Τι θα χρειαστούμε:</u>

- Κινητό τηλέφωνο
- Πρόσβαση στο διαδίκτυο.
- Πρόγραμμα εγκατάστασης εφαρμογής (π.χ. Play store)

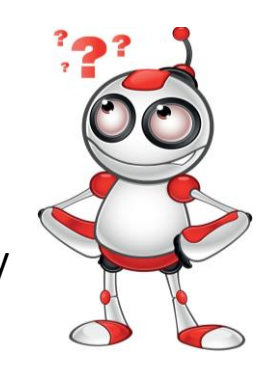

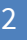

Χρονική Διάρκεια: Πιο λίγο από 10 λεπτά <u>Βαθμός Δυσκολίας:</u>

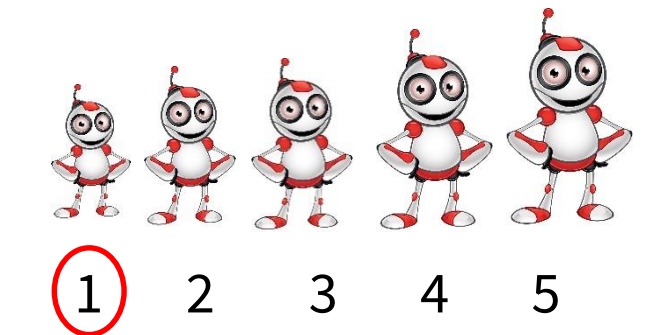

<u>Πριν αρχίσουμε βεβαιωνόμαστε ότι :</u>

- ΄ Ένα κινητό τηλέφωνο.
- Πρόσβαση στο διαδίκτυο.
- Χώρο στο κινητό του.

### Περισσότερες πληροφορίες

To WhatsApp είναι μια δωρεάν εφαρμογή για δωρεάν κλήσεις, αποστολή μηνυμάτων και φωτογραφιών.

Οι κλήσεις από WhatsApp σε WhatsApp δεν χρεώνονται, αλλά απαιτείται σύνδεση στο Internet.

### Άλλα μέσα επικοινωνίας στο διαδίκτυο:

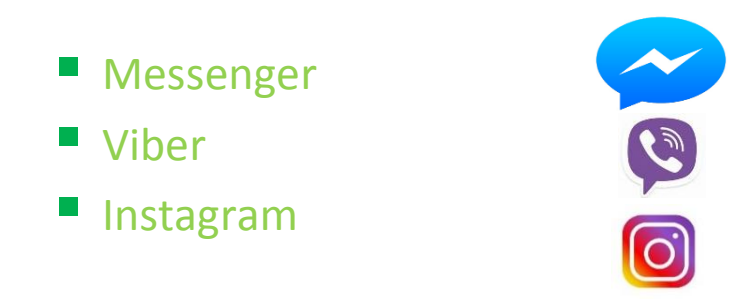

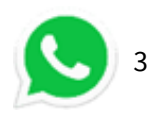

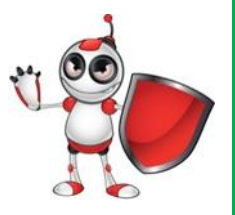

#### Ασφαλής χρήση διαδικτύου:

Η πλοήγηση στο διαδίκτυο επιβάλλει τη **χρήση προστασίας από κακόβουλα λογισμικά.** Η προστασία με λογισμικό antivirus επιβάλλεται!

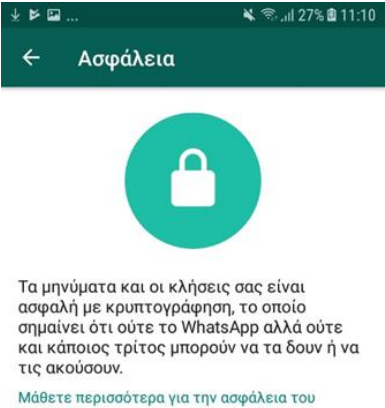

#### WhatsApp.

#### Προβολή ειδοποιήσεων ασφαλείας

Ενεργοποιήστε αυτή τη ρύθμιση για να λαμβάνετε ειδοποιήσεις όταν ο κώδικας ασφαλείας μιας επαφής σας έχει αλλάξει. Οι κλήσεις και τα μηνύματά σας κρυπτογραφούνται ανεξαρτήτως αυτής της ρύθμισης. Μόνο ο διαχειριστής της ομάδας μπορεί να προσθέσει ή να αφαιρέσει κάποιον στην ομάδα!

Τα μηνύματα μας είναι ασφαλισμένα με κρυπτογράφηση. Ούτε το WhatsApp, ούτε κάποιος άλλος τρίτος μπορούν να τα δουν ή να τα ακούσουν.

Απόκρυψη χρονοθέτησης «Last seen», για να μην ενημερώνονται οι συνομιλητές σας για το πότε μπήκαμε τελευταία φορά στο WhatsApp. Πηγαίνουμε στις Ρυθμίσεις > Ρυθμίσεις Συνομιλιών > Προηγμένες > Last seen > OFF.

Κλειδώνουμε το WhatsApp σας, για να αποκρύψουμε το περιεχόμενο των συνομιλιών σας. Μπορούμε να

εγκαταστήσουμε την εφαρμογή **Messenger and Chat Lock**, η οποία θα προστατέψει το WhatsApp μας με μια επιλογή PIN κατά την είσοδο στην εφαρμογή.

Εμποδίζουμε την αυτόματη λήψη φωτογραφιών. Για να γίνει αυτό θα πρέπει πρώτα να κατεβάσουμε μια εφαρμογή διαχείρισης φακέλων όπως το ES File Explorer. Στη συνέχεια, στο φάκελο των φωτογραφιών ή των βίντεο, πατούμε το κουμπί Néoç, κάτω αριστερά, και τέλος, επιλέγουμε και δημιουργούμε ένα φάκελο με τίτλο .nomedia.

Εμποδίζουμε τους άλλους να ενεργοποιήσουν τον αριθμό τηλεφώνου μας στο WhatsApp πηγαίνοντας στο:

**Settings** —> **Account** —> **Two-step verification** —> **Enable to activate it.** Θα μας ζητηθεί να εισάγουμε ένα email κι έναν εξαψήφιο κωδικό πρόσβασης. Το WhatsApp θα ζητά ανά διαστήματα τον κωδικό. Όταν προχωρήσουμε στα παραπάνω βήματα, τότε δεν θα μπορούμε πλέον να επαληθεύσουμε το τηλέφωνό μας χωρίς τον κωδικό.

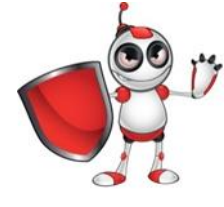

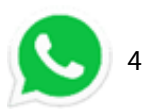

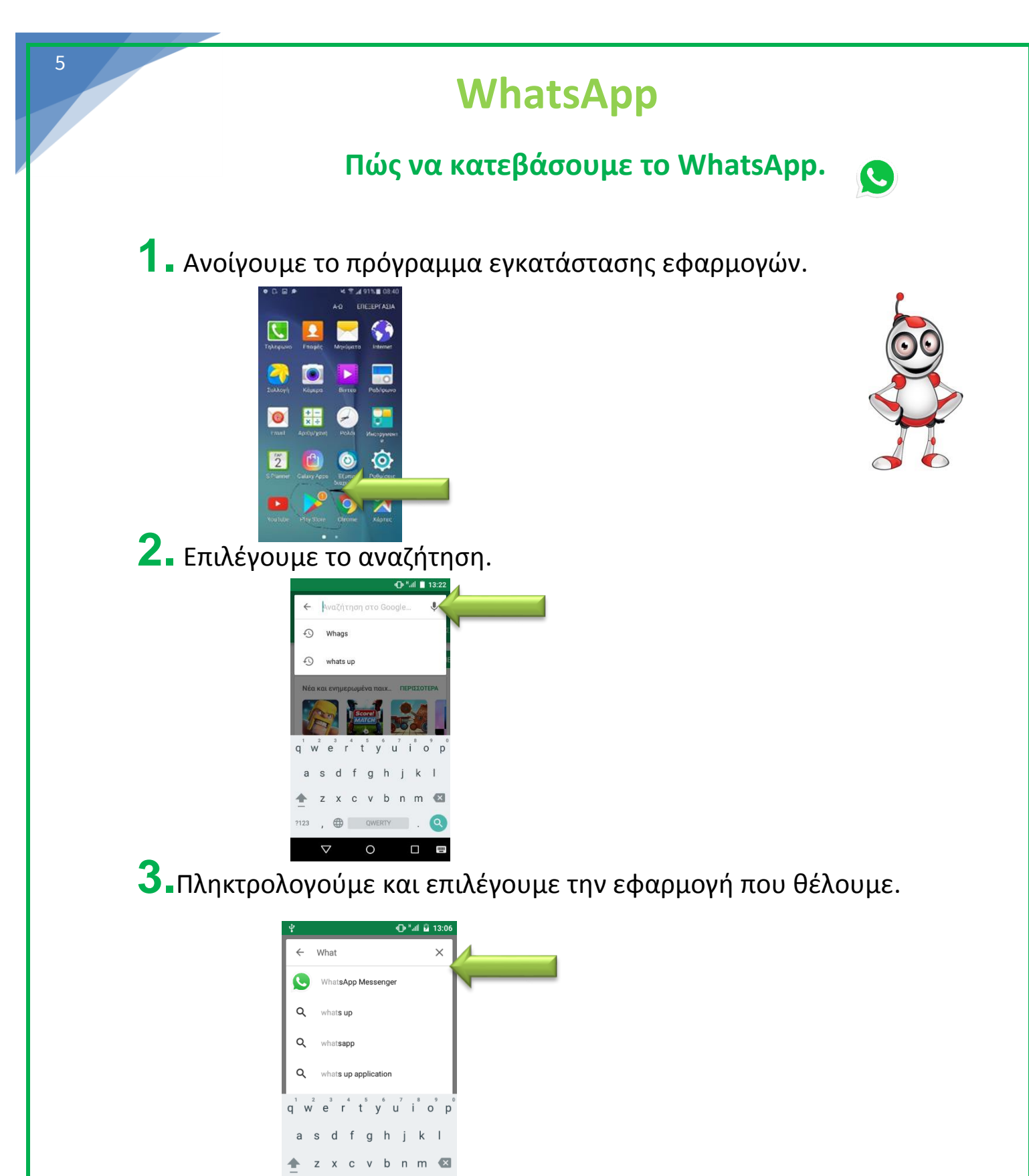

, 🌐 QWERTY . 🔍

0

 $\nabla$ 

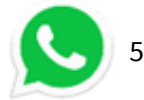

**4.** Επιλέγουμε την εγκατάσταση και ακολούθως αποδοχή.

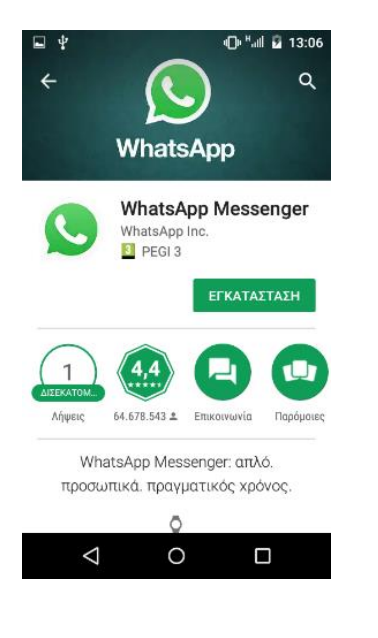

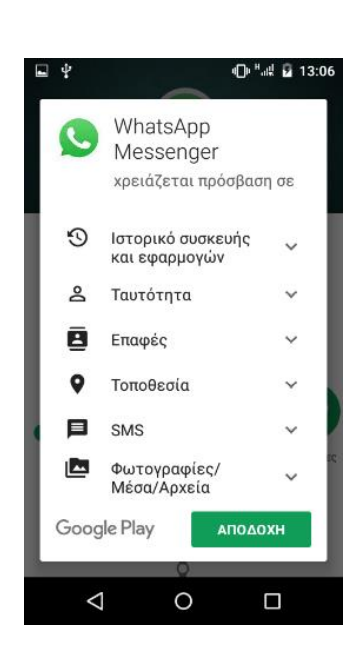

5. Γίνετε εγκατάσταση της εφαρμογής.

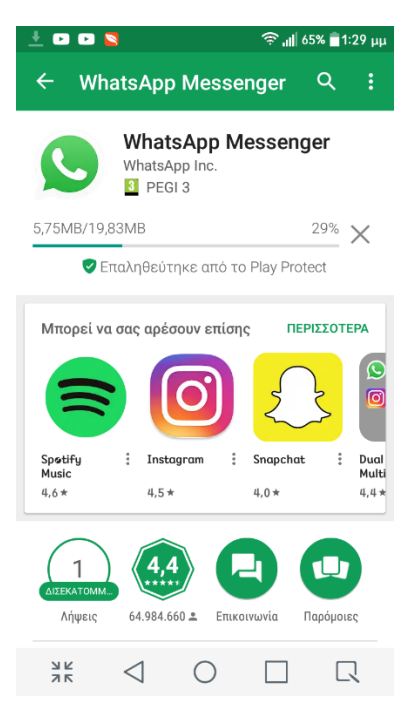

6

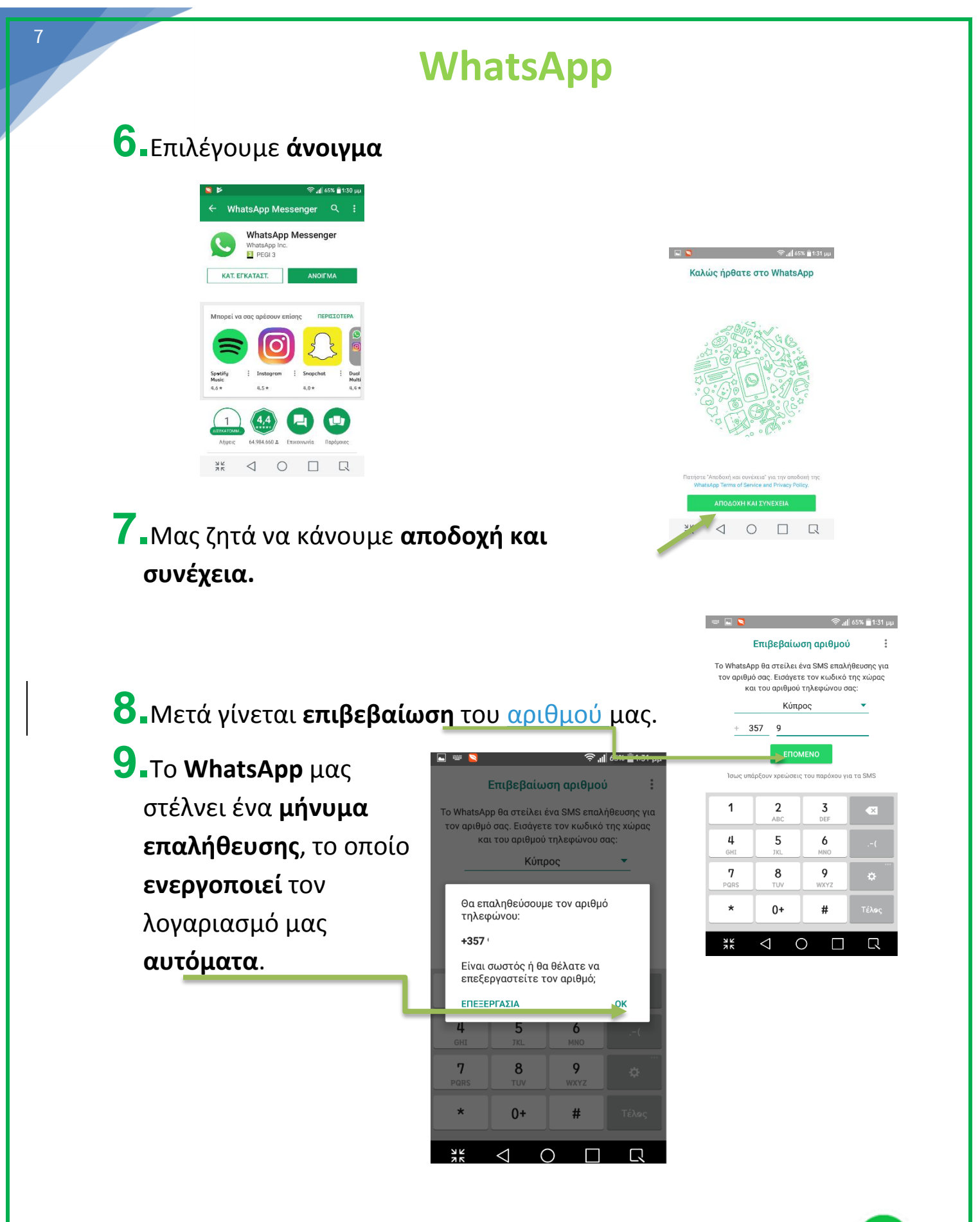

۲)

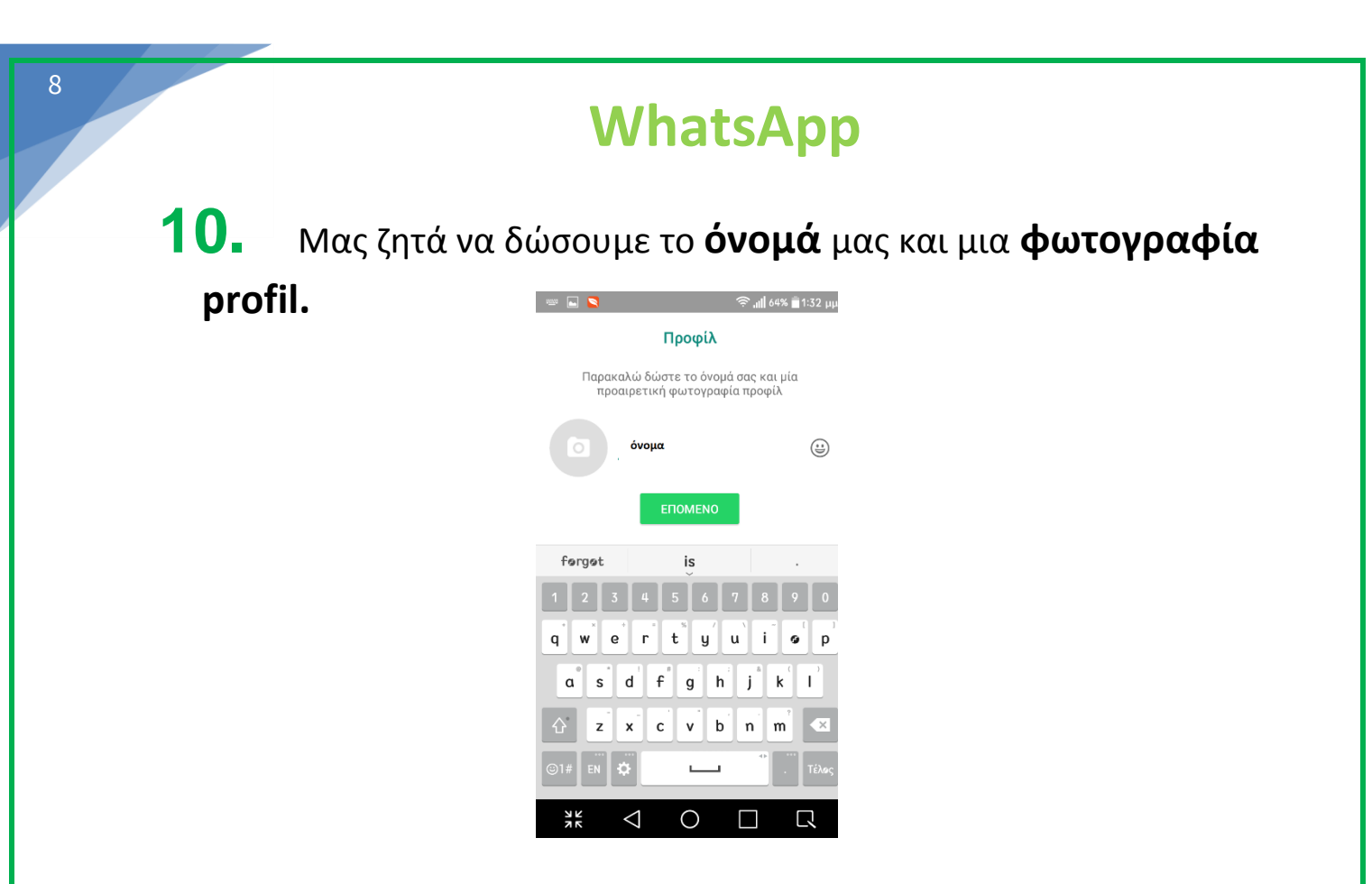

11. Συγχαρητήρια! Τώρα είμαστε έτοιμοι να στήλουμε και να παραλάβουμε μηνύματα.

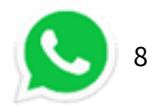

| 9 | WhatsApp             |
|---|----------------------|
|   | Αξιολόγηση Μαθήματος |
|   |                      |

| Στόνοι                                        | Ναι | Όχ |
|-----------------------------------------------|-----|----|
| Μπορώ να κατεβάσω το WhatsApp;                |     |    |
| Μπορώ να δημιουργήσω λογαριασμό στο WhatsApp; |     |    |
|                                               |     |    |
|                                               |     |    |

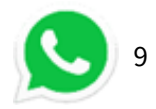